## UPUTE ZA PRIJAVU NA NATJEČAJE I JAVNE POZIVE

Prijave na natječaj započinje na web stranici uprava.hrcity.hr

Prikaže se početna stranica za prijavu na natječaje i javni pozive, slika 1.

| HRcity<br>Pametan grad                              |  |  |  |  |
|-----------------------------------------------------|--|--|--|--|
| Prijava korisnika u sustav                          |  |  |  |  |
|                                                     |  |  |  |  |
| KORISNIČKA OZNAKA                                   |  |  |  |  |
| <b>a</b>                                            |  |  |  |  |
| ZAPORKA                                             |  |  |  |  |
| <b>a</b>                                            |  |  |  |  |
| PRIJAVA                                             |  |  |  |  |
| Registracija korisnika - natječaj Zaboravio zaporku |  |  |  |  |

Slika 1. Pristupna forma za prijavu na natječaje i javne pozive

Za novog korisnika potrebno je izvršiti registraciju novog korisnika. Registracija započinje pritiskom na poveznicu "Registracija korisnika – natječaj", zaokruženo s crvenom linijom na slici 1. Pritiskom na poveznicom prikazuje se registracijska forma, slika2. Prilikom registracije potrebno je upisati:

- ime i prezime, naziv udruge i slično,
- adresu prebivališta prijavitelja,
- kontakt telefonski broj prijavitelja,
- vašu email adresa (adresa udruge ili nekog drugog subjekta),
- lozinku s kojom se želite prijaviti u HRcity sustav,
- ponovite upis iste lozinke radi provjere ispravnosti upisa.

Nakon što upište svoje podatke, pritisnite na gumb **"Registracija"**. Na vaš upisani mail doći će službeni mail za aktivaciju vašeg korisničkog računa. Primjer službenog maila prikazan je na slici 3. Pritiskom na poveznicu **"Aktivacija registracije"** u mailu, označeno scrvenom linijom, aktivirat ćete vaš korisnički račun i moći započeti s prijavom.

Nakon aktivacije dođite na početnu stranicu za prijavu za natječaje i javne pozive, **uprava.hrcity.hr** iz izvršite prijavu.

| Vaše ime i pre | zime (naz | iv korisn | ika) |  |
|----------------|-----------|-----------|------|--|
| Adresa         |           |           |      |  |
| Kontakt telefo | n         |           |      |  |
| E-mail adresa  |           |           |      |  |
| Zaporka        |           |           |      |  |
| Ponovi zapork  | u         |           |      |  |
|                |           |           |      |  |

Slika 2. Registracija korisnika

| Zahtjev za registracijom                                                                                                    | 31. siječanj 2024. 11:32:25 🏓 |
|----------------------------------------------------------------------------------------------------|-------------------------------|
| Od hrcity@hrcity.hr <hrcity@hrcity.hr> Za</hrcity@hrcity.hr>                                                                                                    |                               |
| Zahtjev za registracijom<br>Naslov poruke: Zahtjev za registracijom<br>Tekst poruke:<br>Poštovani,<br>na vašu email adresu poslan je aktivacijski link za aktivaciju zahtjeva za registracijom.<br>Nakon pritiska na aktivacijski link, vaš zahtjev će ići na provjeru ispravnosti podataka.<br>Po obavljenoj aktivaciji, vrlo brzo ćete dobiti povratnu informaciju o početku korištenja sustav<br>Aktivacija registracije | a.                            |

Slika 3. Aktivacijski službeni mail

Nakon uspješne prijave u sustav, na zaslonu će vam se prikazati tablica s popisom trenutno otvorenih natječaja, kako je prikazano na slici 4.

U tablici se nalaze osnovni podaci o pojedinom natječaju: naziv najtječaja, oznaka da li se radi o natječaju ili javnom pozivu, status natječaja ili poziva, tekst službene odluke o raspisivanjum, prilozi koji idu uz pojedini natječaj ili poziv i gumb "*PRIJAVA"*.

Pritiskom na gumb "PRIJAVA" započinje vaša prijava na odabrani natječaj ili poziv, slika 5 označena crvenom linijom.

| ATJEČAJI / JAVNI POZIVI | NATJEČAJI                      |                                                                                               |                          |           |       |                |         |         |
|-------------------------|--------------------------------|-----------------------------------------------------------------------------------------------|--------------------------|-----------|-------|----------------|---------|---------|
| NATJEČAJI               | 1011020101                     |                                                                                               |                          |           |       |                |         |         |
|                         | 💊 NATJEČAJI                    | DOPUNA DOKUMENTACIJE     DOPUNA DOKUMENTACIJE                                                 | OBAVIJESTI               | DOKUMENTI |       |                |         |         |
|                         | Status natječaja               |                                                                                               |                          |           |       | Pretraživanje: |         |         |
|                         | - Svi natječaji/javni pozivi - | ~                                                                                             |                          |           |       | Pretraživanje  |         |         |
|                         | Period                         | Naziv                                                                                         | Objavio                  | Status    | Tekst | Odluka         | Prilozi | PRIJAVA |
|                         | 04.09.2023 - 04.09.2023        | Sufinanciranje nabave školskog materijala<br>Javni poziv                                      | Općina Gornji Mihaljevec | OTVORENI  | B     |                | ۲       | PRIJAVA |
|                         | 21.01.2024 - 23.02.2024        | Natječaj za financiranje programa Javnih potreba Grada<br>Delnica za 2024. godinu<br>Natječaj | Grad Delnice             | OTVORENI  |       |                | R       | PRIJAVA |

Slika 4. Tablica – popis natječaja

| KUMENTI  |       |               |         |         |
|----------|-------|---------------|---------|---------|
|          | Pre   | etraživanje:  |         |         |
|          | F     | Pretraživanje |         |         |
| Status   | Tekst | Odluka        | Prilozi | PRIJAVA |
| OTVORENI |       | -             | •       | PRIJAVA |
| OTVORENI |       | -             |         | PRIJAVA |

Slika 5. Prijava na natječaj ili poziv

Pritiskom na gumb "PRIJAVA" prikazat će vam se tablica s popisom dokumenata koje je potrebno predati za odabrani natječaj ili poziv, slika 6. Učitavanje dokumenata započinjem pritiskom na gumb akcija (plava boja) u tablici, slika 7.

Kada se pritisne plavi gumb, prikazuje se forma za odabir dokumenta koji želite učitati u prijavu, slika 8. Odaberite dokument koji želite predati, i pritisnite gumb "Potvrdi". Dokument će biti učitan u sustav i vašu prijavu.

MOŽETE ZA ISTI DOKUMENT UČITATI VIŠE RAZLIČITIH DOKUMENATA ILI SLIKA UKOLIKO SE PODACI NALAZE U RAZLIČITIM DOKUMENTIMA. MOGUĆE JE DA ZA POTPISANI DOKUMENT SNIMITE MOBITELOM TE DA UČITATE SLIKU S VAŠIM POTPISOM KAO DOKAZ PRIJAVE (u slučaju da niste u mogućnosti skenirati dokument ili staviti digitalni potpis)

|                                                                                                    | DOPUNA DOKUMENTACIJE                                                                                                    | CBAVIJESTI                                        | DOKUMENTI |                                              |                                      |                                                         |
|----------------------------------------------------------------------------------------------------|----------------------------------------------------------------------------------------------------|---------------------------------------------------|-----------|----------------------------------------------|--------------------------------------|---------------------------------------------------------|
|                                                                                                    |                                                                                                    |                                                   |           |                                              |                                      |                                                         |
| ODACI O PRIJAVI:                                                                                                    |                                                                                                    |                                                   | Nat       | ječaj: Natječaj za financira                 | nje programa Javnih po               | otreba Grada Delnica za 2024.                           |
| renutni status vaše prijave:                                                                                                    | PRIJAVA U IZRADI                                                                                                    |                                                   |           |                                              |                                      | Nadnevak: 21.01.                                        |
| atum kreiranja prijave: 01.02.20                                                                                                    | 124                                                                                                    |                                                   |           |                                              |                                      |                                                         |
| /aši zaprimljeni dokumenti: 🕞                                                                                                    | a                                                                                                    |                                                   |           |                                              | SA                                   | LJI PRIJAVU ZATVOR                                      |
|                                                                                                    |                                                                                                    |                                                   |           |                                              |                                      |                                                         |
|                                                                                                    |                                                                                                    |                                                   |           |                                              |                                      |                                                         |
|                                                                                                    | Naziv doku                                                                                                    | imenta                                            |           | Obavezan                                     | Učitan                               | Akcija                                                  |
| 1. Pristupnica za program javnih                                                                                                    | Naziv doku<br>potreba Grada Delnica za 2024. godinu                                                                                                    | imenta                                            |           | Obavezan                                     | Učitan                               | Akcija                                                  |
| 1. Pristupnica za program javnih<br>2. Podaci o programu                                                                                                    | Naziv doku<br>potreba Grada Delnica za 2024. godinu                                                                                                    | menta                                             |           | Obavezan<br>DA<br>DA                         | Učitan<br>NE<br>NE                   | Akcija<br>7 😨<br>7 😨                                    |
| 1. Pristupnica za program javnih<br>2. Podaci o programu<br>3. Obrazac proračuna programa                                                                                                    | Naziv doku<br>potreba Grada Delnica za 2024. godinu                                                                                                    | imenta                                            |           | Obavezan<br>DA<br>DA<br>DA                   | Učitan<br>NE<br>NE                   | Akcija                                                  |
| 1. Pristupnica za program javnih<br>2. Podaci o programu<br>3. Obrazac proračuna programa<br>4. Evidencija članova organizacij                                                                                  | Naziv doku<br>potreba Grada Delnica za 2024. godinu<br>je civilnog društva                                                                                                    | menta                                             |           | Obavezan<br>DA<br>DA<br>DA<br>DA             | Učitan<br>NE<br>NE<br>NE             | Akcija<br>C O<br>C O<br>C O<br>C O<br>C O               |
| 1. Prísłupnica za program javnih<br>2. Podaci o programu<br>3. Obrazac proračuna programa<br>4. Evidencija čianova organizacij<br>5. Financijsko i opisno izvješće o                                            | Naziv doku<br>potreba Grada Delnica za 2024. godinu<br>je civilnog društva<br>o tovšenim programima i projektima financiranim.                                                                        | menta<br>a od strane Grada Delnica u 2023. godini |           | Obavezan<br>DA<br>DA<br>DA<br>DA<br>DA       | Ućitan<br>NE<br>NE<br>NE<br>NE       | Akcija<br>2 0<br>2 0<br>2 0<br>2 0<br>2 0<br>2 0        |
| 1. Prístupnica za program javnih<br>2. Podaci o programu     3. Obrazac proračuna programa     4. Evidencija članova organizacij     5. Financijsko i opisno izvješće o     6. Izvadak iz Registra udruga ili ( | Naziv doku<br>potreba Grada Delnica za 2024. godinu<br>je chlinog društva<br>je chlinog društva<br>je tuvlšenim programima i projektima financiranim.<br>drugi Registar organizacija civilnog društva | menta<br>a od strane Grada Delnica u 2023. godini |           | Obavezan<br>DA<br>DA<br>DA<br>DA<br>DA<br>DA | Ućitan<br>NE<br>NE<br>NE<br>NE<br>NE | Akcija<br>2 O<br>2 O<br>2 O<br>2 O<br>2 O<br>2 O<br>2 O |

## Slika 6. Tablica s popisom dokumenata

|          |        | Nadnev        | /ak: 21.01.2024 |
|----------|--------|---------------|-----------------|
|          |        | ŠALJI PRIJAVU | ZATVORI         |
| Obavezan | Učitan | Ak            | cija            |
| DA       | NE     |               | <b>(</b>        |
| DA       | NE     |               | •               |
| DA       | NE     |               | 1               |
| DA       | NE     |               | •               |
| NE       | NE     |               | •               |
| DA       | NE     |               | •               |
| DA       | NE     |               |                 |

Slika 7. Akcijski gumbi za učitavanje dokumenata

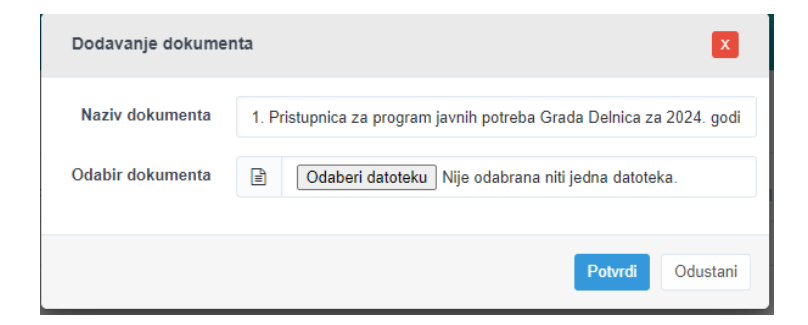

Slika 8. Prozor za odabir datoteke prijave

Prije slanja prijave, možete provjeriti koje dokumente ste učitali u vašu prijavu pritiskom na gumb "Vaši zaprimljeni dokumenti", slika 9. Provjeru učitanih dokumenata u vašu prijavu

Kada ste učitali sve potrebne dokumente u vašu prijavu, pritisnete gumb "ŠALJI PRIJAVU". Na zaslonu će se pojaviti tablica s popisom dokumenata, slika 11. Crvenom bojom i riječi **NE** označeni su dokumenti koji nisu učitani, a zelenom bojom i riječi **DA** dokumenti koji su učitani i nalaze se u vašoj prijavi.

| PODACI    | O PRIJAVI:                |                     |
|-----------|---------------------------|---------------------|
| Trenutr   | ni status vaše prijave    | PRIJAVA U IZRADI    |
| Datum k   | reiranja prijave: 01.02.2 | 2024                |
| Vaši zap  | orimljeni dokumenti:      |                     |
|           | Slika 9. Podaci o va      | šoj prijavi         |
| yranna Ja | ווווו אסמפס פוממש האווו   | ua za zvz4. yvuillu |
|           | Nadneva                   | ak: 21.01.2024      |
|           | ŠALJI PRIJAVU             | ZATVORI             |
|           |                           |                     |
| lčitan    | Akci                      | ia                  |
| NE        |                           |                     |
| NE        | <b>U</b>                  |                     |

Slika 10. Slanje prijave

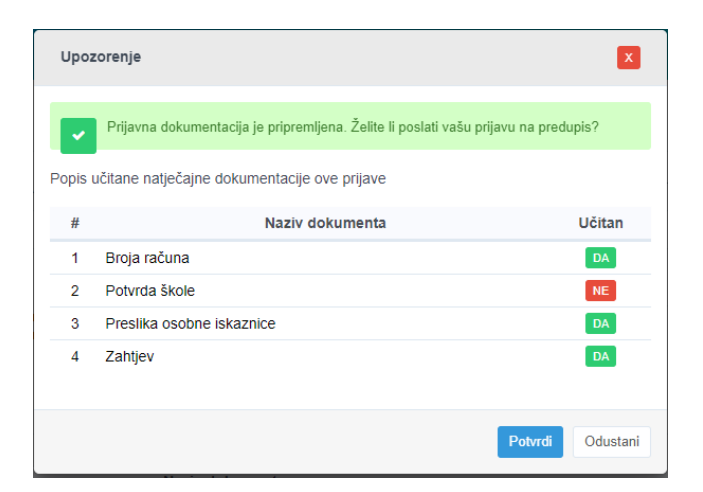

Slika 11. Popis i kontrola učitanih dokumenata

Nakon slanja prijave, na zaslonu se promijeni vaš status prijave u status "Prijava poslana", slika 12. U statusu prijave možete preuzeti vašu službenu potvrdu o poslanoj prijavu u kojem se nalazi urudžbeni broj vaše prijave

te popis dokumenata koje ste poslali, kao i datum i vrijeme slanja prijave. Istu prijavu nije moguće dva ili više puta poslati za jedan te isti natječaj ili javni poziv.

| PODACI O PRIJAVI:                             |  |  |  |  |
|-----------------------------------------------|--|--|--|--|
| Trenutni status vaše prijave: PRIJAVA POSLANA |  |  |  |  |
| Datum slanja prijave: 01.02.2024              |  |  |  |  |
| Potvrda o prijavi: 🖹                          |  |  |  |  |
| Vaši zaprimljeni dokumenti:                   |  |  |  |  |

Slika 12. Status vaše prijave nakon slanja

Nakon završetka prijave, možete se odjaviti iz HRcity sustava, slika 13.

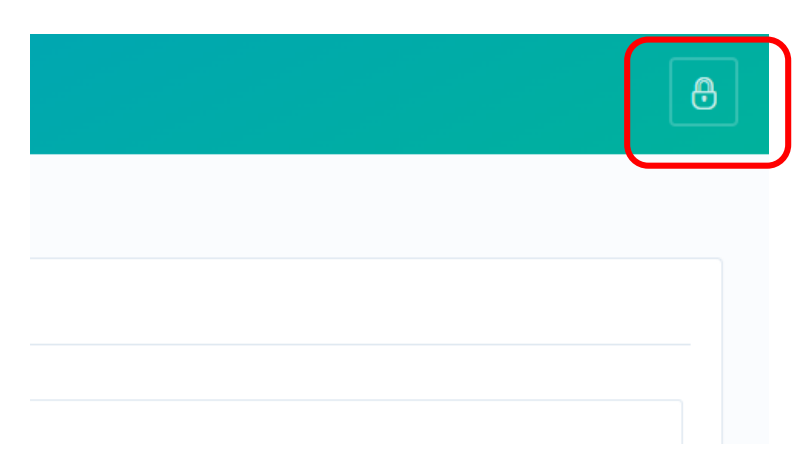

Slika 13. Odjava iz HRcity sustava